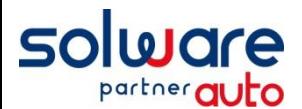

# Ouverture Exercice comptable 2024 [Archivage exercice 2022]

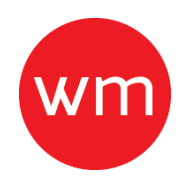

### Introduction :

Ce document décrit la procédure à réaliser pour ouvrir l'exercice comptable 2024 et **pouvoir facturer en** janvier 2024.

Le traitement d'archivage va traiter uniquement l'exercice 2022. Il doit être effectué <u>avant</u> la bascule mensuelle de décembre à janvier 2024.

L'exercice se finissant au 31/12/2023 sera toujours accessible en saisie après cet archivage de 2022.

### A - Etapes à réaliser :

Au préalable si ce n'est pas déjà fait, assurez-vous auprès de votre comptable que le résultat d'exercice de la balance 2022 soit correct et que toutes les ods aient bien été saisies.

- 1. Faire une sauvegarde temporaire (outils / sauvegarde)
- 2. Au menu de winmotor, aller dans **Comptabilité / Traitements / Travaux sur exercice précédent /** Archivage.
- 3. Cliquer sur le bouton Ok pour débuter l'archivage.

(Si cela ne fonctionne pas correctement passer à la partie <u>Annexe</u> Page 3 du document)

| Analities of Hermonics and distant                                                                                      |                                                                                           |
|----------------------------------------------------------------------------------------------------|-------------------------------------------------------------------------------------------|
| Archivage de l'exercice précédent  Penser à faire une sauvegarde  12/2023 au 01/                                        | <sup>2024</sup> L'exercice comptable qui sera<br>archivé sera celui de l'exercice<br>2022 |
| Ce traitement va effectuer un archivage des données<br>l'exercice précédent<br>Il va faire évoluer les dates d'exercice | L'exercice 2023 pourra toujours<br>être modifié.                                          |
| Après avoir lancé ce traitement vane pourrez plus<br>consulter les mouvements comptables du :                           |                                                                                           |
| 12/2023 au 01/2024                                                                                                    |                                                                                           |

L'archivage des informations comptables de l'exercice précédent débute. (Le traitement peut durer entre 5 et 60 minutes suivant la taille des données comptables.)

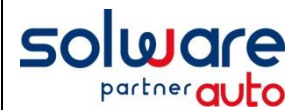

# Ouverture Exercice comptable 2024 [Archivage exercice 2022]

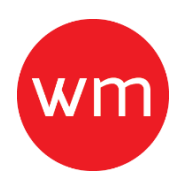

- 4. A la fin du traitement cliquer sur le bouton Ok, <u>l'archivage comptable de l'année 2022 est conservé</u> <u>en ASP</u> (*Il contient les fichiers utiles lors d'un éventuel contrôle fiscal dont le FEC*).
- Les données comptables de l'exercice 2022 sont archivées et effacées de winmotor et le nouvel exercice 2024 est ouvert.
- 5. Dès que vous aurez procédé à la bascule mensuelle d'octobre à novembre (**Comptabilité / Traitements / Bascule mensuelle)** vous pourrez alors :
  - **en comptabilité**, travailler sur les deux exercices 2023 et 2024 (saisie d'écritures, consultation des comptes, intégration de journaux, etc.).
  - en facturation, travailler sur le mois de décembre 2023 jusqu'au 31 janvier 2024.

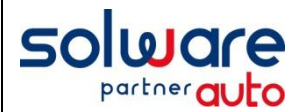

Annexe Exercice Comptable 2024 [Que faire en cas d'erreurs lors de l'archivage ?]

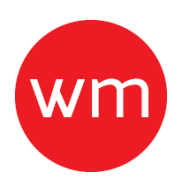

## Clôture de l'exercice 2022 non effectuée :

Avant de procéder à la clôture de l'exercice 2022, assurez-vous auprès de votre comptable qu'il n'y ait plus d'écritures d'OD à saisir sur l'exercice se terminant le 31/12/2022.

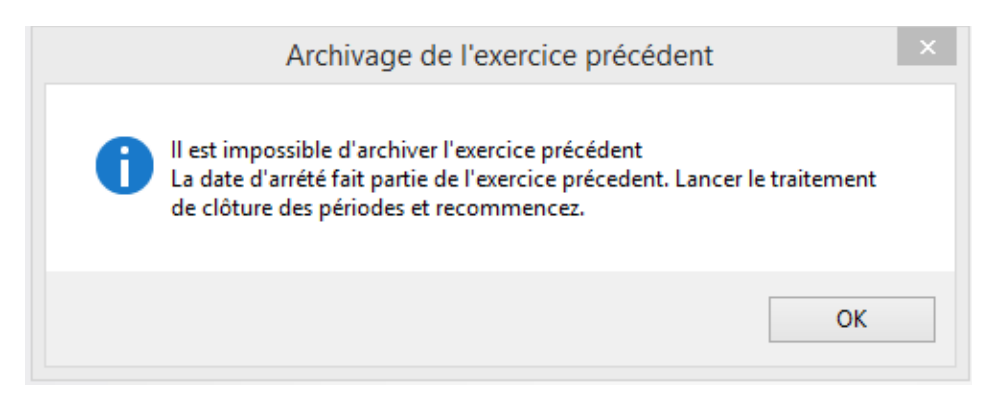

- > Aller dans le menu *Comptabilité / Traitements / Clôture des périodes.*
- Indiquer la nouvelle date d'arrêté comptable : 12/2022.
- Cliquer sur Ok.

Ce traitement va mettre à jour la date d'arrêté comptable :

Répondre oui.

Ensuite aller dans le menu :

> Comptabilité / Traitements / Travaux sur exercice précédent / reports à nouveaux.

Les écritures de reports se feront automatiquement au 01/01/2023.

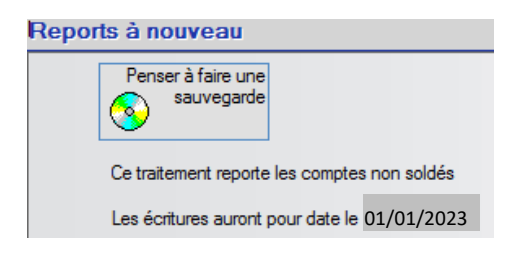

Cliquer sur Ok.

#### Relancer le traitement d'archivage comptable (Partie A)

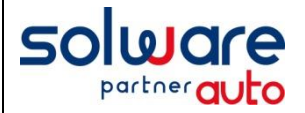

Annexe Exercice Comptable 2024 [Que faire en cas d'erreurs lors de l'archivage ?]

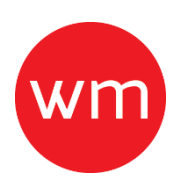

## Reports à nouveaux de l'exercice 2022 non effectués :

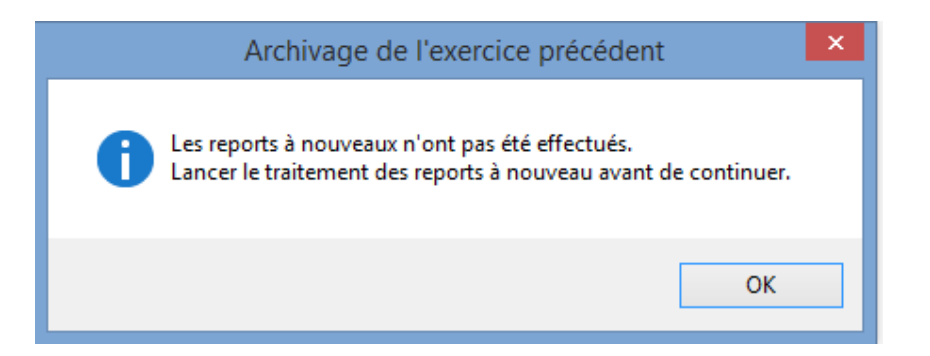

Aller dans le menu :

> Comptabilité / Traitements / Travaux sur exercice précédent / reports à nouveaux.

Les écritures de reports se feront automatiquement au 01/01/2023.

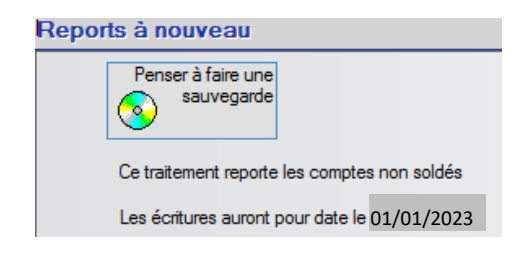

Cliquer sur Ok.

Relancer le traitement d'archivage comptable (Partie A).

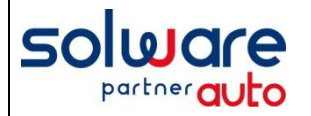

## Annexe Exercice Comptable 2024 [Que faire en cas d'erreurs lors de l'archivage ?]

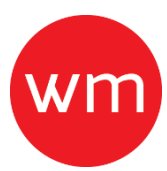

## Erreur lors de la clôture de l'exercice 2022 :

| Clôture des périodes comptables                                                                                                   |  |
|----------------------------------------------------------------------------------------------------|--|
| Il reste des écritures non intégrées en comptabilité entre le 01/2022 et le<br>12/2022<br>Intégrez ces journaux puis recommencez. |  |
| ОК                                                                                                    |  |

Aller dans le menu :

- > Comptabilité / Traitements / intégration des journaux.
- Sélectionner par un double clic sur les lignes des journaux datant de 2022 jusqu'au 31/12/2022.
- Cliquer ensuite sur Ok pour lancer l'édition des journaux comptables (sur papier ou pdf).

Aller ensuite dans le menu :

> Comptabilité / Traitements / Clôture des périodes.

Avant de procéder à la clôture de l'exercice 2022, assurez-vous auprès de votre comptable qu'il n'y ait plus d'écritures d'OD à saisir sur 2022.

- Indiquer la nouvelle date d'arrêté comptable : 12/2022.
- Cliquer sur Ok.

Ce traitement va mettre à jour la date d'arrêté comptable :

Répondre oui.

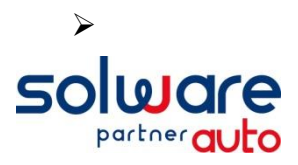

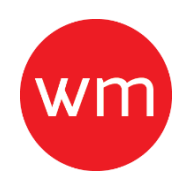

Enfin, aller dans le menu :
 Comptabilité / Traitements / Travaux sur exercice précédent / reports à nouveaux.

Les écritures de reports se feront automatiquement au 01/01/2023.

| Reports à nouveau                            |  |  |
|----------------------------------------------|--|--|
| Penser à faire une<br>sauvegarde             |  |  |
| Ce traitement reporte les comptes non soldés |  |  |
| Les écritures auront pour date le 01/01/2023 |  |  |

Cliquer sur Ok.

### Relancer le traitement d'archivage comptable (Partie A).

Une fois ces vérifications effectuées, le traitement d'archivage doit être effectué (reprendre la notice à partir du début).